# **DWDM** Assistant

DWDM은 대칭적 주기 방법을 이용하여 Bandpass Filters를 설계하는 툴로 상단 메뉴

" Tools > DWDM Assistant.. "

| File Tools Options Help                                                                                                    |                                                                                                    |                                                                            |
|----------------------------------------------------------------------------------------------------|----------------------------------------------------------------------------------------------------|----------------------------------------------------------------------------|
| <ul> <li>Materials</li> <li>Substrates</li> <li>Browse Materials Library</li> <li>Browse Online Materials Library</li> <li>Load ZEMAX Coating File</li> <li>Substrate n,k &amp; T</li> <li>DWDM Assistant</li> </ul>                           | Tab 방식으로 구성되는데 4개의 Tab<br>Bandpass Filter의 처리를 위한<br>사양, 제약조건을 입력하고, "Generate<br>설계를 시작하며 그 결과를 "Results"(<br>보여 줍니다.      | 을 이용<br>e″하면<br>게서                                                         |
| 🕞 DWDM Assistant                                                                                                    |                                                                                                    | - 8 %                                                                      |
| Specification   Materials   Limits   Sort   Results                                                                                                    |                                                                                                    |                                                                            |
| Center Wavelength (nm)       1550       Incident Angle         Polarization:       Mean       P       S         Minimum Bandwidth (nm)       0.4                                                                                               | e (deg) 0<br>at -25 dB<br>at dB<br>at dB<br>over 0.4 nm                                                                     | <u>G</u> enerate<br><u>H</u> alt<br><u>R</u> esort<br>Load<br><u>S</u> ave |
| Minimum bandwidth : 필터의 가장 바깥쪽 I<br>일반적으로 특정한 전송레벨(예 -0.3dB 또는<br>그 최소 대역폭 값(minimum bandwidth val<br>특정한 전송레벨에서 각 maximum bandwidth<br>bandwidth limits가 있는 사양(specification)을<br>만약 3개의 maximum bandwidth 사양보다 3<br>Bandwidth 사양은 고라으로 높아들니다 | 피크에 있는 대역폭 ( bandwidth ).<br>0.5dB)에 규정된 bandwidth는<br>ue) 보다 조금 넓게됩니다.<br>th를 규정하여 복수의<br>을 입력 가능하도록 합니다.<br>작은 것이 있다면 나머지 |                                                                            |

리플 (Ripple)은 최소 bandwidth보다 좀더 좁은 범위에 리플이 있는 필터를 원한다면 최소 bandwidth와는 다른 너비를 줄 수 있습니다. 그 리플은 리플 대역폭에서 가장 낮고, 높은 사이의 차이로 측정되며 리플 대역폭은 항상 중심파장에 중앙에 위치합니다.

Copyright ⓒ 디지크라식 http://www.rf.co.kr

| - DWDM Assistant          |                                               |                  |
|---------------------------|-----------------------------------------------|------------------|
| Specification   Materials | Limits   Sort   Results                       | 1 m m            |
|                           |                                               | <u>G</u> enerate |
| Medium Air                |                                               | Halt             |
| Material 1 SiO2           | <ul> <li>Time per Quarterwave 1 10</li> </ul> |                  |
| Material 2 Ta205          | Time per Quarterwave 2                        | <u>R</u> esort   |
| Substrate Glass           | •                                             | Load             |
|                           |                                               |                  |
|                           |                                               | <u>Save</u>      |

## 2. Materials

사용되는 Materials 의 상세내용 입력.

각 material 1와 material 2의 ¼파(quarterwave)에 대한 임의의 시간 단위로 증착 시간을 표시하며 이 속도들은 해당 예비 디자인에 대한 총 증착 시간을 계산하는데 사용 됩니다. 그 결과는 증착 시간에 따라 분리되어 집니다.

| ⊨ DWDM Assistant                          |                                                  |                  |
|-------------------------------------------|--------------------------------------------------|------------------|
| Specification   Materials   Limits   Sort | Results                                          |                  |
|                                           |                                                  | <u>G</u> enerate |
| Minimum Filter Order 1                    | Maximum Filter Order 8                           | <u> </u>         |
| Minimum Layers in 1<br>Reflector          | Maximum Layers in 30<br>Reflector                | Resort           |
| Minimum Number of<br>Repetitions          | Maximum Number of 8<br>Repetitions               | Load             |
| 🗖 Always Reduce Ripple                    | Conly Keep Best Design<br>After Ripple Reduction | <u>Save</u>      |
|                                           |                                                  |                  |

## 3. Limits

Minimum Filter Order와 Maximum Filter Order는 Bandpass디자인 가장 큰 공동(cavity )의 크기를 정합니다. 공동의 크기는 Filter Order × one half-wave thickness가 되며 고 굴절 또는 저 굴절 물질로 부터 만들어 질 수 있습니다.

Minimum Layers in Reflector와 Maximum Layers in Reflector는 공동의 양면 reflector로 형성된 필터 안에 있는 각 공동 사이의 레이어의 수 범위를 관리 합니다.

Minimum Number of Repetitions과 Maximum Number of Repetitions은 중앙 대칭 주기의 반복 수를 정하며 반복 수가 많을수록 필터의 면은 더 가파르게 됩니다.

Copyright ⓒ 디지크라식 http://www.rf.co.kr

Always Reduce Ripple : 디자인의 리플 처리와 무관, 체크를 안하면 디자인이 Rresults table에 반영됨.

DWDM Assistant는 항상 리플을 개선하기 위해 적합한 구조를 갖도록 후보 디자인들을 여러 개 만드는데, 이를 행할 경우 리플 사양에 충분히 맞게 개선된 복수의 디자인 파일이 생기게 됩니다.

Only Keep Best Design After Ripple Reduction : 리플 감소 후 나온 최상의 디자인만 보호되어 Results에 보관하며 체크를 안 하면 리플 사양을 맞추기 위하여 리플 감소 동안 발생된 모든 디자인을 Results에 보관 합니다.

| DWDM Assistant<br>Specification   Materials   Limits   Sort                                                                                                    | Results                 |            | Generale                                       |
|----------------------------------------------------------------------------------------------------|-------------------------|------------|------------------------------------------------|
| Sort byTotal Thicknessthen bythen bythen bythen byTotal Thicknessthen byTotal H ThicknessTotal L ThicknessDeposition TimeMinimum Bandwidth (Mean)Minimum Bandwidth (P) | Ascending     Ascending | - 분류 방향 설정 | Halt<br><u>R</u> esort<br>Load<br><u>S</u> ave |

#### 4. Sort

Sort는 Results에 디자인이 어떻게 분류되어지어야 하는지를 규정하는 것으로 최대 4개의 변수(패래미터)로 분류 될 수 있습니다.

Sort by : 분류 패러미터 지정,

Then by : 추가 패러미터 지정

### 4. Results

Generate 를 하면 Results 창이 나타납니다.

Resort : 한 번 Generate된 디자인을 Result에서 재 분류가 가능한데 Sorting 패래미터를 변경한 후 Resort 버튼을 클릭하면 됩니다.

Copyright ⓒ 디지크라식 http://www.rf.co.kr

| pee | fication   1       | Materials            | Limits   So          | ort   Result       | s                              |                                |                  |                           |               |                  |  |
|-----|--------------------|----------------------|----------------------|--------------------|--------------------------------|--------------------------------|------------------|---------------------------|---------------|------------------|--|
|     | Total<br>Thickness | Total H<br>Thickness | Total L<br>Thickness | Deposition<br>Time | Minimum<br>Bandwidth<br>(Mean) | Maximum<br>Bandwidth<br>(Mean) | Ripple<br>(Mean) | Delta<br>Ripple<br>(Mean) | Maximum Order | <u>G</u> enerate |  |
| ·L  | 76.75              | 37.50                | 39.25                | 3370.00            | 0.41                           | 0.59                           | 0.225            | 2.1E00                    | 5             | Halt             |  |
| Н   | 81.75              | 48.00                | 33.75                | 3654.00            | 0.27                           | 0.58                           | 0.286            | 5.2E-03                   | 5             |                  |  |
| L   | 90.00              | 42.25                | 47.75                | 3938.00            | 0.50                           | 0.61                           | 0.219            | 1.0E-02                   | 4             | <u>R</u> esort   |  |
| Н   | 91.75              | 54.00                | 37.75                | 4102.00            | 0.38                           | 0.59                           | 0.127            | 1.2E-04                   | 8             |                  |  |
| L   | 92.00              | 40.00                | 52.00                | 4000.00            | 0.42                           | 0.57                           | 0.278            | 2.8E00                    | 8             | Load             |  |
| L   | 94.50              | 45.00                | 49.50                | 4140.00            | 0.51                           | 0.62                           | 0.299            | 6.8E-02                   | 2             | <u>L</u> oad     |  |
| Η   | 100.50             | 54.00                | 46.50                | 4452.00            | 0.48                           | 0.62                           | 0.262            | 2.6E-02                   | 4             | Course           |  |
| L   | 102.00             | 36.00                | 66.00                | 4368.00            | 0.43                           | 0.64                           | 0.263            | 9.5E-06                   | 7             | <u>S</u> ave     |  |
| Н   | 111.00             | 71.25                | 39.75                | 5010.00            | 0.48                           | 0.61                           | 0.159            | 2.5E-04                   | 7             |                  |  |

가장 왼쪽 컬럼(제목없는 부문) : 주 공동(main cavities) 의 굴절율 H: 고 굴절 물질, L : 저 굴절 물질.

Delta Ripple : Tooling factor의 변화에 대한 디자인의 감도를 표시하는 것으로 The thickness of the L layers는 조금 두껍게 the thickness of the H layers는 조금 얇게 만들어 지며 새로운 디자인과 원래 디자인의 리플 차이를 나타내는데 값이 작을 수록 감도가 더 낮음을 의미합니다.

최 좌측 화살표를 이용 하나의 줄(Row)를 마우스로 선택 (하이라이트), 해당 줄을 더블 클릭하면 해당 디자인 내용의 창이 나타 납니다.

|   |                  |   | Total<br>Thickness | Total H<br>Thickness | Total L<br>Thickness | Deposition<br>Time | Minimum<br>Bandwidth<br>(Mean) | Maximum<br>Bandwidth<br>(Mean) | Ripple<br>(Mean) | Delta<br>Ripple<br>(Mean) | Maximum Order | <u>G</u> enerate |
|---|------------------|---|--------------------|----------------------|----------------------|--------------------|--------------------------------|--------------------------------|------------------|---------------------------|---------------|------------------|
|   |                  | L | 76.75              | 37.50                | 39.25                | 3370.00            | 0.41                           | 0.59                           | 0.225            | 2.1E00                    | 5             | 브레               |
|   |                  | Н | 81.75              | 48.00                | 33.75                | 3654.00            | 0.27                           | 0.58                           | 0.286            | 5.2E-03                   | 5             |                  |
| - | $\mathbf{\cdot}$ | L | 90.00              | 42.25                | 47.75                | 3938.00            | 0.50                           | 0.61                           | 0.219            | 1.0E-02                   | 4             | <u>R</u> esort   |
|   |                  | Н | 91.75              | 54.00                | 37.75                | 4102.00            | 0.38                           | 0.59                           | 0.127            | 1.2E-04                   | 8             |                  |
|   |                  | L | 92.00              | 40.00                | 52.00                | 4000.00            | 0.42                           | 0.57                           | 0.278            | 2.8E00                    | 8             |                  |

| DW    | /DM Assisti                      | ant                              |       |                              |                       |                     |                           |                                |                               |                               | 23                            |    |
|-------|----------------------------------|----------------------------------|-------|------------------------------|-----------------------|---------------------|---------------------------|--------------------------------|-------------------------------|-------------------------------|-------------------------------|----|
| Speci | fication 📔 I                     | vlaterials                       | (2 N) | 10.10                        |                       |                     |                           |                                |                               |                               |                               |    |
|       | Total<br>Thickness               | Total H<br>Thickness             | Des   | Design1<br>ign   <u>C</u> on | itext <u>  N</u> otes |                     |                           |                                |                               |                               |                               | 23 |
| L     | 76.75                            | 37.50                            | Incid | dent Angle                   | (deg) 0.0             | 0                   |                           |                                |                               |                               |                               | _  |
| H     | 81.75                            | 48.00                            | Refe  | erence Wa                    | velength (nm) 15      | 50.00               |                           |                                |                               |                               |                               |    |
|       | 90.00<br>91.75<br>92.00<br>94.50 | 42.25<br>54.00<br>40.00<br>45.00 | Π     | Layer                        | Material              | Refractive<br>Index | Extinction<br>Coefficient | Optical<br>Thickness<br>(FWOT) | Physical<br>Thickness<br>(nm) | Minimum<br>Packing<br>Density | Maximum<br>Packing<br>Density | •  |
| H     | 100.50                           | 54.00                            | Þ     | Medium                       | Air                   | 1.00000             | 0.00000                   |                                |                               |                               |                               | 1  |
| L     | 102.00                           | 36.00                            |       | 1                            | Ta205                 | 2.10000             | 0.00000                   | 0.25000000                     | 184.52                        |                               | L. margan                     | 3  |
| Н     | 111.00                           | 71.25                            |       | 2                            | SiO2                  | 1.44402             | 2 0.00000                 | 0.25000000                     | 268.35                        | 0.00000                       | 0.00000                       | Ĵ. |
|       |                                  |                                  |       | 3                            | Ta205                 | 2.10000             | 0.00000                   | 0.25000000                     | 184.52                        | 0.00000                       | 0.00000                       | ĵ  |
|       | -                                |                                  |       | 4                            | SiO2                  | 1.44402             | 2 0.00000                 | 0.25000000                     | 268.35                        | 0.00000                       | 0.00000                       | Ĵ. |
| -     |                                  |                                  |       | 5                            | Ta205                 | 2.10000             | 0.00000                   | 0.25000000                     | 184.52                        | 0.00000                       | 0.00000                       | Ĵ  |
| -     |                                  |                                  |       | 6                            | SiO2                  | 1.44402             | 0.00000                   | 0.25000000                     | 268.35                        | 0.00000                       | 0.00000                       | J  |
| -     | 2                                |                                  |       | 7                            | Ta205                 | 2.10000             | 0.00000                   | 0.25000000                     | 184.52                        | 0.00000                       | 0.00000                       | J  |
| -     |                                  |                                  |       | 8                            | SiO2                  | 1.44402             | 2 0.00000                 | 0.25000000                     | 268.35                        | 0.00000                       | 0.00000                       | J  |
| -     |                                  |                                  |       | 9                            | Ta205                 | 2.10000             | 0.00000                   | 0.25000000                     | 184.52                        | 0.00000                       | 0.00000                       | J  |
|       |                                  |                                  |       | 10                           | SiO2                  | 1 44402             |                           | 0.25000000                     | 268.35<br>82439.01            | ם החחח ה                      | 0 00000                       | 1. |

Copyright ⓒ 디지크라식 http://www.rf.co.kr

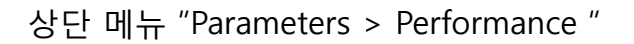

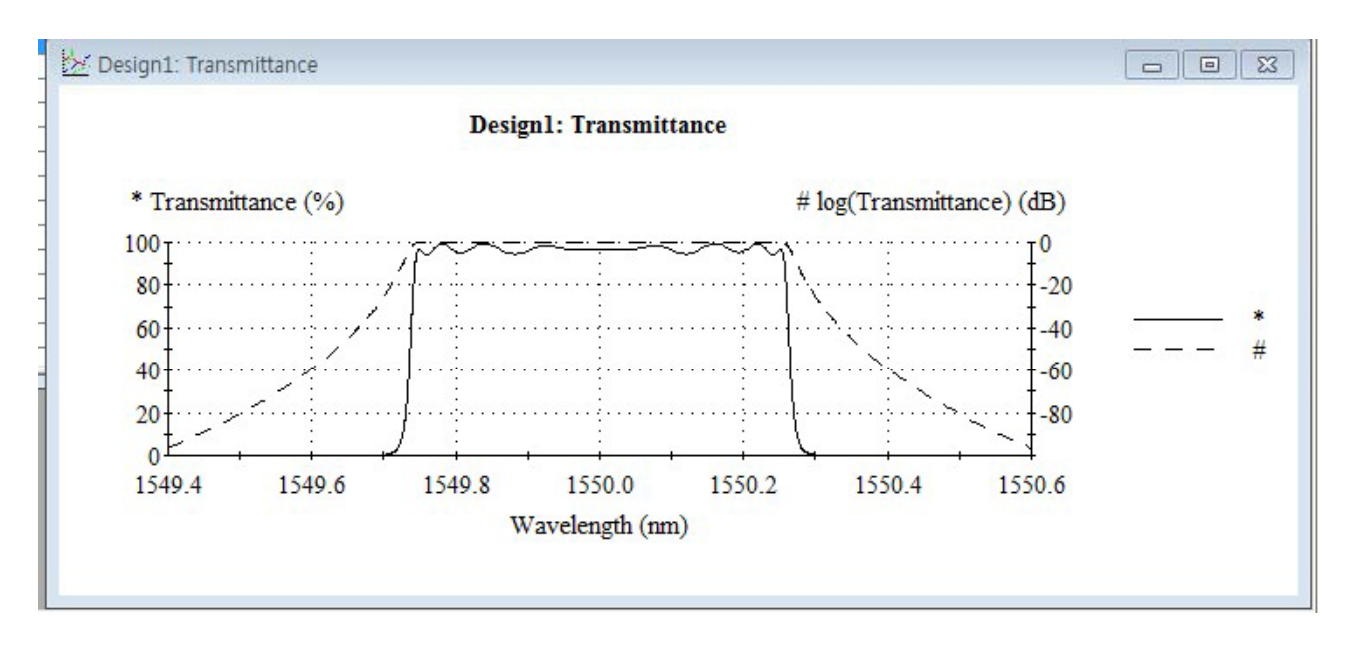

AR코팅을 추가하여 전반의 투과 도를 개선된 Passband 결과를 보여 주며 "File > Save "로 저장,

Load 버튼을 이용 해당 디자인 파일을 불러 올 수가 있습니다.

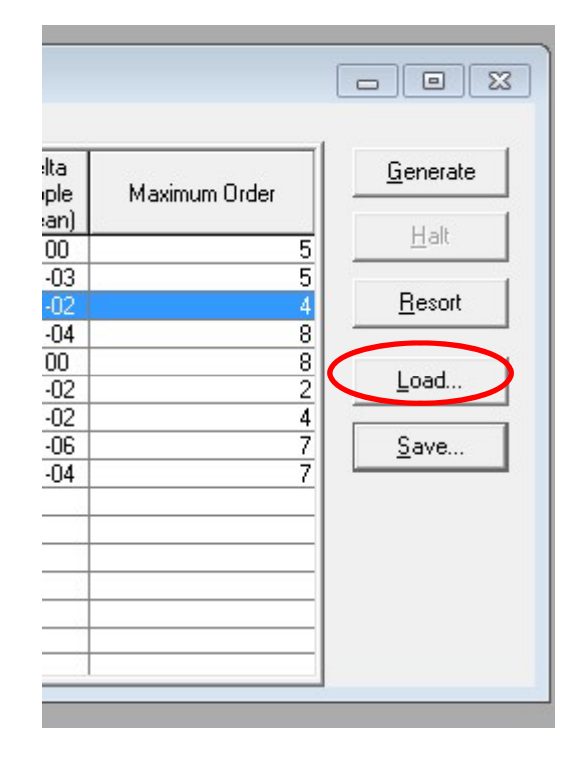

Copyright ⓒ 디지크라식 http://www.rf.co.kr